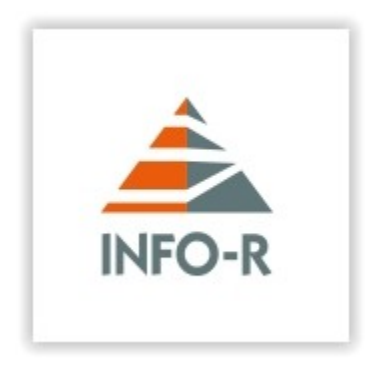

## INFO-R

Instalacja pakietu programów obsługujących platformę Emp@tia

#### Instalacja pakietu programów obsługujących współpracę z platformą <u>Emp@tia</u>

1. Ze strony www.info-r.pl pobieramy pakiet programów obsługujących współpracę z platformą Empatia.

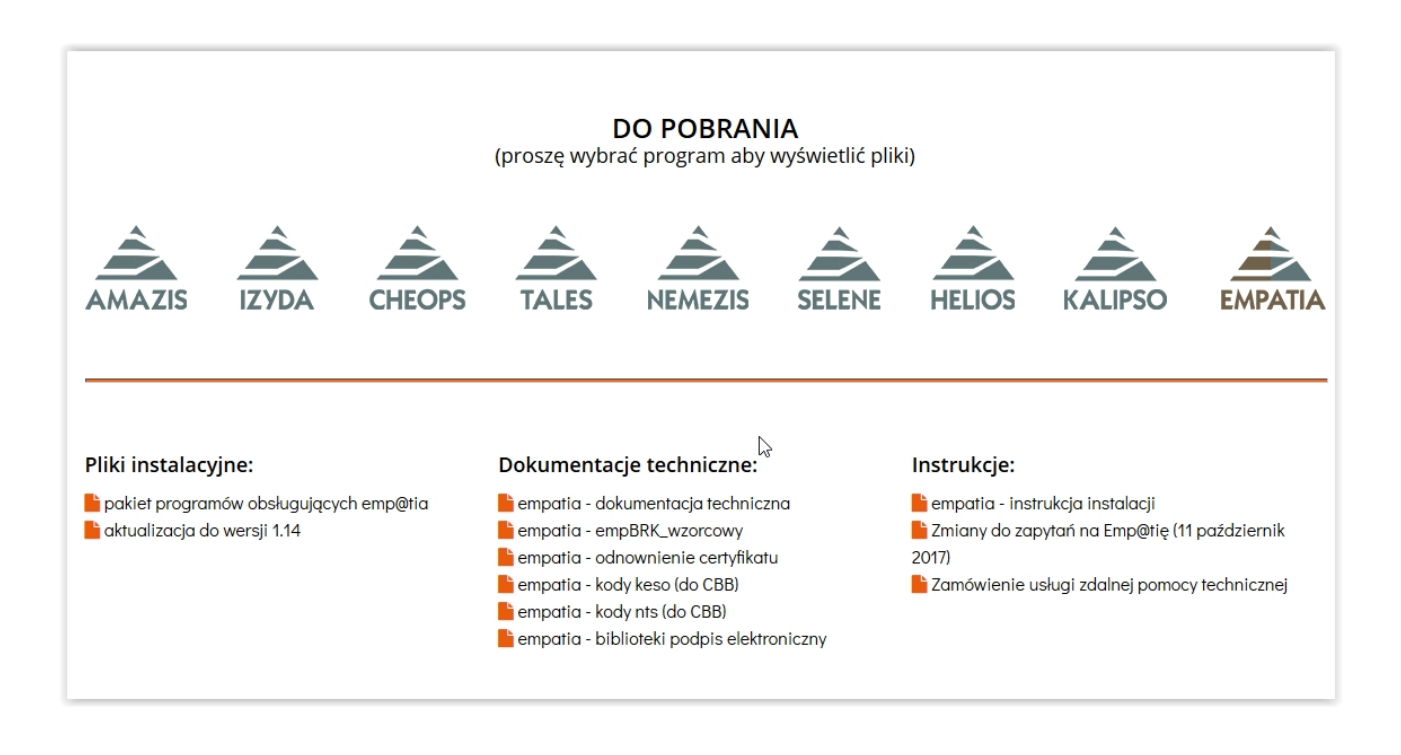

2. Pakiet programów instalujemy **TYLKO** na jednym komputerze w sieci lokalnej który będzie pełnił rolę SERWERA dla <u>EMP@TII</u>.

3. Instalujemy wg instrukcji:

#### http://info-r.pl/files/amazis02\_instrukcja\_instalacji\_programu%20.pdf

| Nie można zweryfi<br>uruchomić to opro   | kować wydawcy. Czy na pewno chcesz<br>gramowanie?                                                                                                    |
|------------------------------------------|----------------------------------------------------------------------------------------------------|
| Nazwa:                                   | empsetup.exe                                                                                                    |
| Wydawca:                                 | Nieznany wydawca                                                                                                    |
| Тур:                                     | Aplikacja                                                                                                    |
| Od:                                      | C:\Documents and Settings\INFO-R_FTP\Moje dok                                                                                                    |
|                                          | Uruchom Anuluj                                                                                                    |
| 🖌 Zawsze pytaj prze                      | d otwarciem tego pliku                                                                                                    |
| Ten plik nie<br>jego wydaw<br>pochodzące | ma prawidłowego podpisu cyfrowego weryfikującego<br>cę. Należy wyłącznie uruchamiać oprogramowanie<br>e od zaufanych wydawców. <u>Jak zdecydować, czy</u><br>vanie można uruchomić? |

| Inst                | alacja - Empatia - platforma komunikacyjna 🛛 🔄 🗖 🔽                                                                                                    |
|---------------------|----------------------------------------------------------------------------------------------------|
| Wyl                 | bierz folder Menu Start<br>Gdzie mają być umieszczone skróty do programu?                                                                                                    |
| ¢<br>K              | Instalator stworzy skróty do programu w poniższym folderze Menu Start.<br>(liknij przycisk Dalej, aby kontynuować. Jeśli chcesz określić inny folder, kliknij przycisk<br>rzeoladaj.                                                                                                    |
|                     | Empatia - platforma komunikacyjna Przeglądaj                                                                                                    |
|                     |                                                                                                    |
|                     |                                                                                                    |
|                     |                                                                                                    |
|                     | < Wstecz Dalej > Anuluj                                                                                                    |
| J In:               | <ul> <li>&lt; Wstecz Dalej &gt; Anuluj</li> <li>Anuluj</li> <li>stalac ja - Empatia - platforma komunikacyjna</li> </ul>                                                                                                    |
| j Ins<br>Go         | < Wstecz Dalej > Anuluj          stalac ja - Empatia - platforma komunikacyjna         stalac ja - Empatia - platforma komunikacyjna         stowy do rozpoczęcia instalacji         Instalator jest już gotowy do rozpoczęcia instalacji programu Empatia - platforma komunikacyjna na twoim komputerze.                                                                                                    |
| gj Ins<br>Go        | < Wstecz Dalej > Anuluj stalac ja - Empatia - platforma komunikacyjna towy do rozpoczęcia instalacji Instalator jest już gotowy do rozpoczęcia instalacji programu Empatia - platforma komunikacyjna na twoim komputerze. Kliknij przycisk Instaluj, aby rozpocząć instalację lub Wstecz, jeśli chcesz przejrzeć lub zmienić ustawienia.                                                                                       |
| <mark>وا</mark> الع | <ul> <li>&lt; Wstecz Dalej &gt; Anuluj</li> <li>stalacja - Empatia - platforma komunikacyjna</li> <li>stalacr jest już gotowy do rozpoczęcia instalacji programu Empatia - platforma komunikacyjna na twoim komputerze.</li> <li>Kliknij przycisk Instaluj, aby rozpocząć instalację lub Wstecz, jeśli chcesz przejrzeć lub zmienić ustawienia.</li> <li>Folder w Menu Start:<br/>Empatia - platforma komunikacyjna</li> </ul> |
| الع<br>Gc           | < Wstecz                                                                                                    |
| الع<br>Gc           | < Wstecz                                                                                                    |

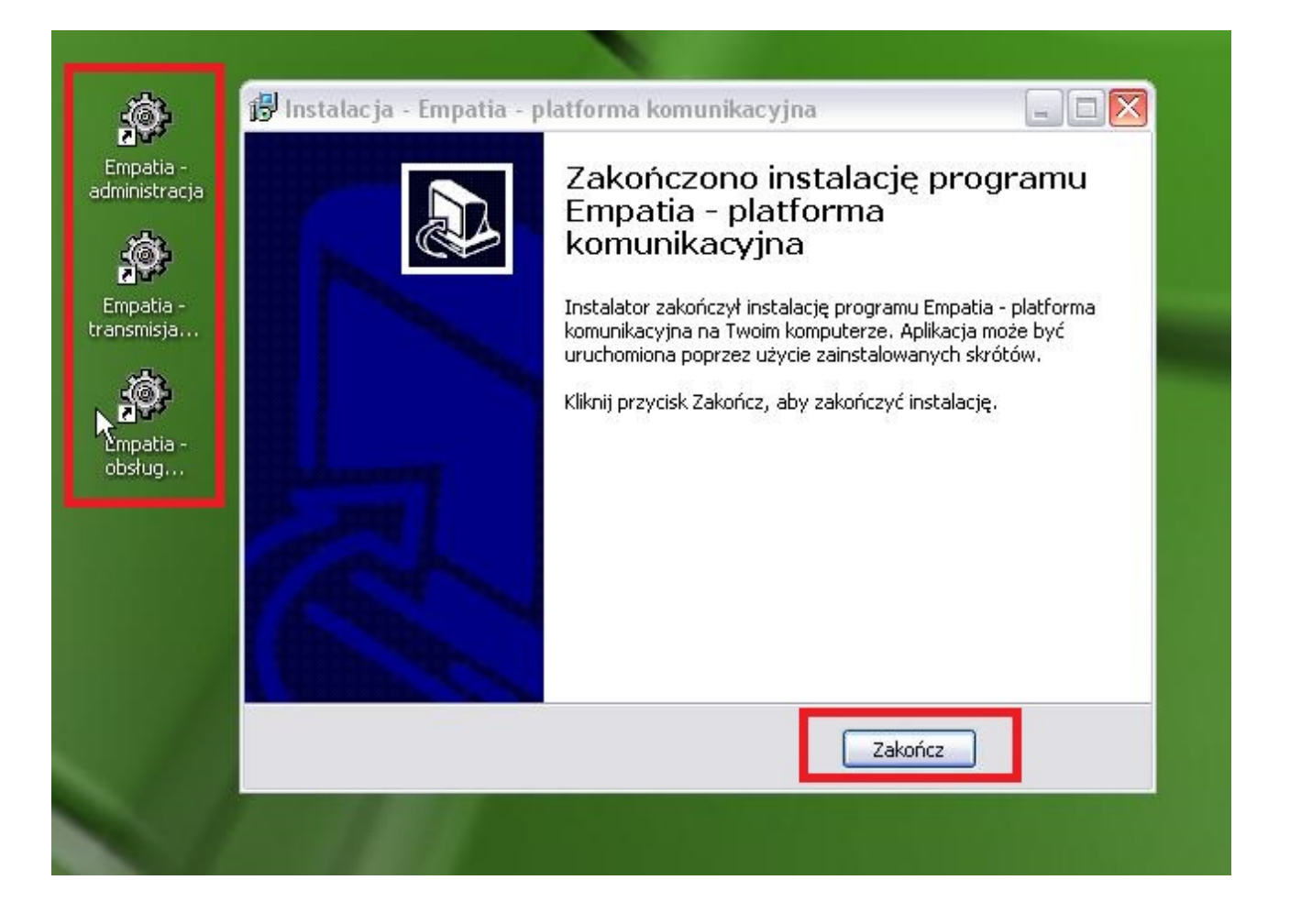

4. Po zainstalowaniu na Pulpicie pojawią się 3 ikonki programów obsługujących współpracę z platformą Empatia.

#### Empatia – Administracja

Program ten służy do wykonywania czynności administracyjnych, związanych ze współpracą z platformą "Emp@tia".

#### Empatia – Transmisja komunikatów

Program ten zapewnia wymianę informacji (komunikatów) pomiędzy systemem dziedzinowym a systemem centralnym. W architekturze systemu do współpracy z platformą komunikacyjną "Emp@tia" pełni on rolę "brokera", czyli pośrednika, odpowiadającego za wymianę komunikatów. Program ten musi być włączony aby system dziedzinowy mógł wymieniać informację z systemem centralnym, dlatego należy zapewnić jego automatyczne włączenie w momencie uruchomienia systemu operacyjnego na komputerze, który będzie pełnił rolę serwera łączącego system dziedzinowy z systemem centralnym.

#### Empatia – Obsługa terminali mobilnych

Program ten pozwala uruchomić Webservice obsługujący wymianę informacji z oprogramowaniem terminala mobilnego.

#### W katalogu w którym został zainstalowany pakiet programów obsługujących

**współpracę z** platformą Emp@tia powinien znajdować się katalog "Baza", wewnątrz którego znajduję się plik Empatia.fdb. Jest to plik bazy danych Firebird, który jest podstawowym elementem potrzebnym do współpracy pomiędzy systemem dziedzinowym a systemem centralnym lub oprogramowaniem terminali mobilnych.

Dlatego na komputerze, który będzie pełnił rolę serwera musi być zainstalowany i uruchomiony serwer baz danych Firebird.

5. Przed pierwszym uruchomieniem należy w plikach konfiguracyjnych ustawić odpowiednią ścieżkę do bazy Empatia.fdb

#### Dla systemu operacyjnego windows 32bit

Otwieramy katalog Empatia (C:\Program Files\INFO-R\Empatia) w którym znajdują się 3 pliki ustawień konfiguracyjnych

#### empBRK.ini empOUT.ini empOTM.ini

| Linpatia                                                                                                    |                                                                                                    |                                                                                                    |                                                                                                    |                                                                                                    |                                                                                                    |                                                                        |       |
|----------------------------------------------------------------------------------------------------|----------------------------------------------------------------------------------------------------|----------------------------------------------------------------------------------------------------|----------------------------------------------------------------------------------------------------|----------------------------------------------------------------------------------------------------|----------------------------------------------------------------------------------------------------|------------------------------------------------------------------------|-------|
| ik Edycja Widok                                                                                                    | Ulubione Narz                                                                                                    | zędzia Pomoc                                                                                                    |                                                                                                    |                                                                                                    |                                                                                                    |                                                                        |       |
| 🔵 Wstecz 🝷 🜔                                                                                                    | ) - 🎓 🔎                                                                                                    | Wyszukaj 🝺 Fold                                                                                                    | ery 🛄 -                                                                                                    |                                                                                                    |                                                                                                    |                                                                        |       |
|                                                                                                    |                                                                                                    | Nazwa                                                                                                    |                                                                                                    | Rozmiar                                                                                                    | Тур 📥                                                                                                    | Data modyfikacji                                                       |       |
| Zadania plików i                                                                                                    | folderów 🙁                                                                                                    | Baza                                                                                                    |                                                                                                    |                                                                                                    | Folder plików                                                                                                    | 2014-12-22 10:23                                                       |       |
| 🧭 Utwórz nowy f                                                                                                    | older                                                                                                    | Dokumentacja                                                                                                    |                                                                                                    |                                                                                                    | Folder plików                                                                                                    | 2014-12-22 10:23                                                       |       |
| 👩 Publikuj ten fo                                                                                                    | lder w sieci                                                                                                    | Log                                                                                                    |                                                                                                    | 0 607 VB                                                                                                    | Folder plikow                                                                                                    | 2014-06-23 08:00                                                       |       |
| Web                                                                                                    |                                                                                                    |                                                                                                    | 1                                                                                                    | 7 917 KB                                                                                                    | Aplikacia                                                                                                    | 2014-11-17 20:04                                                       |       |
| 🛃 Udostępnij ten                                                                                                    | rolder                                                                                                    | empOUT                                                                                                    | 1                                                                                                    | 9 539 KB                                                                                                    | Aplikacia                                                                                                    | 2014-10-16 12:06                                                       |       |
|                                                                                                    |                                                                                                    | 🗂 gbak                                                                                                    |                                                                                                    | 188 KB                                                                                                    | Aplikacja                                                                                                    | 2006-08-11 13:00                                                       |       |
| Inne miejsca                                                                                                    | ۲                                                                                                    | isql                                                                                                    |                                                                                                    | 184 KB                                                                                                    | Aplikacja                                                                                                    | 2006-08-11 13:00                                                       |       |
|                                                                                                    |                                                                                                    | unins000                                                                                                    |                                                                                                    | 1 173 KB                                                                                                    | Aplikacja                                                                                                    | 2014-12-22 10:23                                                       |       |
| D INFO-R                                                                                                    |                                                                                                    | empBRK                                                                                                    |                                                                                                    | 1 KB                                                                                                    | Dokument Pocket Word-Pocket PC                                                                                                    | 2013-10-09 11:39                                                       |       |
|                                                                                                    | ty<br>                                                                                                    |                                                                                                    |                                                                                                    | 1 KB                                                                                                    | Dokument Pocket Word-Pocket PC                                                                                                    | 2013-10-09 11:41                                                       |       |
| Dokumenty ud                                                                                                    | ostępnione                                                                                                    |                                                                                                    |                                                                                                    | 1 KB                                                                                                    | DOKUMENT POCKET WORD-POCKET PC                                                                                                    | 2013-10-09 11:42                                                       |       |
| Mój komputer                                                                                                    |                                                                                                    |                                                                                                    |                                                                                                    | 380 KB                                                                                                    | Piik DAT<br>Rozszerzenie anlikacii                                                                                                    | 2006-08-11 13:00                                                       |       |
| 🧐 Moje miejsca s                                                                                                    | ieciowe                                                                                                    | empBRK                                                                                                    |                                                                                                    | 2 KB                                                                                                    | Ustawienia konfiguracyjne                                                                                                    | 2014-11-20 12:29                                                       |       |
|                                                                                                    |                                                                                                    | [<br>i] empOTM                                                                                                    |                                                                                                    | 1 KB                                                                                                    | Ustawienia konfiguracyjne                                                                                                    | 2014-11-20 12:29                                                       |       |
| Szczegóły                                                                                                    | *                                                                                                    | empOUT                                                                                                    |                                                                                                    | 1 KB                                                                                                    | Ustawienia konfiguracyjne                                                                                                    | 2014-11-20 12:29                                                       |       |
|                                                                                                    |                                                                                                    |                                                                                                    |                                                                                                    |                                                                                                    |                                                                                                    |                                                                        |       |
|                                                                                                    |                                                                                                    |                                                                                                    |                                                                                                    |                                                                                                    |                                                                                                    |                                                                        |       |
| patia                                                                                                    |                                                                                                    |                                                                                                    |                                                                                                    |                                                                                                    |                                                                                                    |                                                                        |       |
| dycja Widok Ulubione Narz                                                                                                    | ędzia Pomoc                                                                                                    |                                                                                                    |                                                                                                    |                                                                                                    |                                                                                                    |                                                                        |       |
| stecz 🔹 🚫 - 🏂 🔎                                                                                                    | Wyszukaj 😥 Folder                                                                                                    | у 🛄 -                                                                                                    |                                                                                                    |                                                                                                    |                                                                                                    |                                                                        | Łącza |
| ania plików i folderów 🔹                                                                                                    | Nazwa                                                                                                    | R                                                                                                    | Lozmiar   Typ 🔺                                                                                                    |                                                                                                    | 2014-12-22 10:23                                                                                                    |                                                                        |       |
| Zmień pazwe tego pliku                                                                                                    | Dokumentacja                                                                                                    |                                                                                                    | Folder plików                                                                                                    |                                                                                                    | 2014-12-22 10:23                                                                                                    |                                                                        |       |
| Przenieś ten plik                                                                                                    | Log                                                                                                    |                                                                                                    | Folder plików                                                                                                    |                                                                                                    | 2014-06-23 08:00                                                                                                    |                                                                        |       |
| Kopiuj ten plik                                                                                                    |                                                                                                    | 101                                                                                                    | 607 KB Aplikacja<br>917 KB Aplikacja                                                                                                    |                                                                                                    | 2014-11-17 20:04<br>2014-10-16 13:06                                                                                                    |                                                                        |       |
| Opublikuj ten plik w sieci Web                                                                                                    | 🏟 empOUT                                                                                                    | 9 '                                                                                                    | 539 KB Aplikacja                                                                                                    |                                                                                                    | 2014-10-16 12:06                                                                                                    |                                                                        |       |
| Wyślij ten plik pocztą e-mail                                                                                                    | gbak                                                                                                    |                                                                                                    | 188 KB Aplikacia                                                                                                    |                                                                                                    | 2006-08-11 13:00                                                                                                    |                                                                        |       |
| Drukuj ten plik                                                                                                    | lical                                                                                                    |                                                                                                    | 194 KR Aplikacia                                                                                                    |                                                                                                    | 2006-09-11 12:00                                                                                                    |                                                                        |       |
| l cuó teo plik                                                                                                    | isql<br>Bunins000                                                                                                    | 1                                                                                                    | 184 KB Aplikacja<br>173 KB Aplikacja                                                                                                    |                                                                                                    | 2006-08-11 13:00<br>2014-12-22 10:23                                                                                                    |                                                                        |       |
| Usuń ten plik                                                                                                    | Isql                                                                                                    | i                                                                                                    | 184 KB Aplikacja<br>173 KB Aplikacja<br>1 KB Dokument Pocket Word-F                                                                                                    | Pocket PC                                                                                                    | 2006-08-11 13:00<br>2014-12-22 10:23<br>2014-12-22 10:31                                                                                                    |                                                                        |       |
| Usuń ten plik                                                                                                    | isql<br>Joins000<br>empBRK<br>empOTM<br>empOUT                                                                                                    | 1                                                                                                    | 184 KB Aplikacja<br>173 KB Aplikacja<br>1 KB Dokument Pocket Word-<br>1 KB Dokument Pocket Word<br>1 KB Dokument Pocket Word                                                                                                    | Pocket PC                                                                                                    | 2006-08-11 13:00<br>2014-12-22 10:23<br>2014-12-22 10:31<br>M - Notatnik                                                                                                    |                                                                        |       |
| Usuń ten plik<br>: miejsca 🏾 🌊                                                                                                    | Isql<br>Joy unins000<br>empBRK<br>empOTM<br>empOUT<br>unins000                                                                                                    | i                                                                                                    | 184 KB Aplikacja<br>173 KB Aplikacja<br>1 KB Dokument Pocket Word-1<br>1 KB Dokument Pocket Word<br>1 KB Dokument Pocket Word<br>6 KB Plik DAT                                                                                                    | Pocket PC                                                                                                    | 2006-08-11 13:00<br>2014-12-22 10:23<br>2014-12-22 10:31<br>M - Notatnik<br>Format Widok Pomoc                                                                                                    |                                                                        |       |
| Usuń ten plik<br>• miejsca 🌸<br>INFO-R                                                                                                    | Isql<br>wnins000<br>mpBRK<br>mpOTM<br>mpOUT<br>unins000<br>fbclient.dll<br>mmBPV                                                                                                    | 1                                                                                                    | 184 KB Aplikacja<br>173 KB Aplikacja<br>1 KB Dokument Pocket Word-<br>1 KB Dokument Pocket Word<br>1 KB Dokument Pocket Word<br>6 KB Plik DAT<br>380 KB Rozszerzenie aplikacji<br>2 KB Uteraniena kondena soci                                                                                                    | Pocket PC<br>emp01<br>Plik Edycja<br>[Baza]<br>Empatia                                                                                                    | 2006-08-11 13:00<br>2014-12-22 10:23<br>2014-12-22 10:31<br>M - Notatnik<br>Format Widok Pomoc<br>C:\Program Files\INFO-R\Empatia\E                                                                                                    | aza\Empatia.fdb                                                        |       |
| Usuń ten plik t miejsca  TNFO-R Moje dokumenty Dokumenty Dokumenty udostępnione                                                             | isqi<br>isqi<br>isqi<br>empBRK<br>empOTM<br>empOUT<br>isqi<br>empCIM<br>empBRK<br>empOTM                                                                                                    | 1                                                                                                    | 184 KB Aplikacja<br>173 KB Aplikacja<br>1 KB Dokument Pocket Word-<br>1 KB Dokument Pocket Word-<br>1 KB Dokument Pocket Word-<br>6 KB Plik DAT<br>380 KB Rozszerzenie aplikacji<br>2 KB Ustawienia konfiguracy;<br>1 KB Ustawienia konfiguracy;                                                                                                    | Pocket PC<br><b>B</b> emp01<br>Pik Edycja<br>[Baza]<br>Empatia:<br>User-Adf<br>User-Adf<br>User-Adf                                                                                                    | 2006-08-11 13:00<br>2014-12-22 10:23<br>2014-12-22 10:31<br>M - Notatnik<br>> Format Widok Pomoc<br>-C:\Program Files\INFO-R\Empatia\E                                                                                                    | aza\Empatia.fdb                                                        |       |
| Usuń ten plik<br><b>miejsca</b> (*)<br>INFO-R<br>Moje dokumenty<br>Dokumenty udostępnione<br>Mój komputer                                   | isqi<br>isqi<br>isqi<br>empBRK<br>empOTM<br>empOUT<br>isqueration<br>empBRK<br>empOTM<br>empOTM<br>empOUT                                                                                                    | 1                                                                                                    | 184 KB Aplikacja<br>173 KB Aplikacja<br>1 KB Dokument Pocket Word-<br>1 KB Dokument Pocket Word<br>1 KB Dokument Pocket Word<br>6 KB Plik DAT<br>380 KB Rozszerzenie aplikacji<br>2 KB Ustawienia konfiguracy<br>1 KB Ustawienia konfiguracy<br>1 KB Ustawienia konfiguracy                                                                                                    | Pocket PC<br>Pik Edycja<br>Empatia<br>User-Adr<br>[Serwis<br>Port=83<br>Port=83                                                                                                    | 2006-08-11 13:00<br>2014-12-22 10:23<br>2014-12-22 10:31<br>M - Notatnik<br>Format Widok Pomoc<br>C:\Program Files\INFO-R\Empatia\E<br>Hnistrator<br>6                                                                                                    | aza\Empatia.fdb                                                        |       |
| Usuń ten plik<br><b>miejsca</b> (\$)<br>INFO-R<br>Moje dokumenty<br>Dokumenty udostępnione<br>Mój komputer<br>Moje miejsca sieciowe         | isql<br>isql<br>isql | 1                                                                                                    | 184 KB Aplikacja<br>173 KB Aplikacja<br>1 KB Dokument Pocket Word-<br>1 KB Dokument Pocket Word<br>1 KB Dokument Pocket Word<br>6 KB Plik.DAT<br>380 KB Rozszerzenie aplikacji<br>2 KB Ustawienia konfiguracy<br>1 KB Ustawienia konfiguracy<br>1 KB Ustawienia konfiguracy                                                                                                    | Pocket PC<br>Pik Edycja<br>[Baza]<br>Empatia:<br>User-Adf<br>[Serwis]<br>Port=833<br>HTTPS=N                                                                                                    | 2006-08-11 13:00<br>2014-12-22 10:23<br>2014-12-22 10:31<br>M - Notatnik<br>Format Widok Pomoc<br>C:\Program Files\INFO-R\Empatia\E<br>Infistrator                                                                                                    | aza\Empatia.fdb                                                        |       |
| Usuń ten plik<br>e miejsca  (*)<br>INFO-R<br>Moje dokumenty<br>Dokumenty udostępnione<br>Mój komputer<br>Moje miejsca sieciowe              | isql<br>isql<br>isql | I<br>Ber                                                                                                    | 184 KB Aplikacja<br>173 KB Aplikacja<br>1 KB Dokument Pocket Word-<br>1 KB Dokument Pocket Word<br>1 KB Dokument Pocket Word<br>6 KB Plik DAT<br>380 KB Rozszerzenie aplikacji<br>2 KB Ustawienia konfiguracy<br>1 KB Ustawienia konfiguracy<br>1 KB Ustawienia konfiguracy<br>1 KB Ustawienia konfiguracy                                                                                                    | Pocket PC<br>Plik Edycja<br>[Baza]<br>Empatiaa<br>User=Adr<br>[Serwis]<br>Port=833<br>HTTPS=N                                                                                                    | 2006-08-11 13:00<br>2014-12-22 10:23<br>2014-12-22 10:31<br>M - Notatnik<br>r Format Widok Pomoc<br>c:\Program Files\INFO-R\Empatia\E<br>tinistrator<br>6<br>ie                                                                                                    | aza\Empatia.fdb                                                        |       |
| Usuń ten plik e miejsca   INFO-R Moje dokumenty Dokumenty udostępnione Mój komputer Moje miejsca sieciowe egóły                             | isql<br>isql<br>isql<br>isql<br>isql<br>isql<br>isql<br>isql<br>isql<br>isql<br>isql<br>isql<br>isql<br>isql<br>isql<br>isql<br>isql<br>isql<br>isql<br>isql<br>isql<br>isql<br>isql<br>isql<br>isql<br>isql<br>ispl<br>ispl<br>ispl | 1<br>Pik                                                                                                    | 184 KB Aplikacja<br>173 KB Aplikacja<br>1 KB Dokument Pocket Word-<br>1 KB Dokument Pocket Word-<br>1 KB Dokument Pocket Word<br>6 KB Pilk DAT<br>380 KB Rozszerzenie aplikacji<br>2 KB Ustawienia konfiguracy<br>1 KB Ustawienia konfiguracy<br>1 KB Ustawienia konfiguracy<br>1 KB Ustawienia konfiguracy<br>1 KB Ustawienia konfiguracy<br>1 KB Ustawienia konfiguracy                                                                                                    | Pocket PC<br>empO1<br>Pik Edycja<br>Empatia-<br>Empatia-<br>User-Adm<br>Serwis<br>HTTPS=N <sup>2</sup>                                                                                                    | 2006-08-11 13:00<br>2014-12-22 10:23<br>2014-12-22 10:31<br>M - Notatnik<br>Format Widok Pomoc<br>-C:\Program Files\INFO-R\Empatia\E<br>inistrator<br>-6<br>e                                                                                                    | aza\Empatia.fdb                                                        |       |
| Usuń ten plik te miejsca  TNFO-R Moje dokumenty Dokumenty udostępnione Mój komputer Moje miejsca sieciowe tegóły                            | isql<br>isql<br>isql | 1<br>Pik<br>Enz                                                                                                    | 184 KB Aplikacja<br>173 KB Aplikacja<br>1 KB Dokument Pocket Word-<br>1 KB Dokument Pocket Word<br>1 KB Dokument Pocket Word<br>6 KB Plik DAT<br>380 KB Rozszerzenie aplikacji<br>2 KB Ustawienia konfiguracy<br>1 KB Ustawienia konfiguracy<br>1 KB Ustawienia konfiguracy<br>1 KB Ustawienia konfiguracy<br>mpOUT - Notatnik<br>Edycja Format Widok Pomoc<br>zaj<br>1 tia=C:\Program Files                                                                                                    | Pocket PC<br>empOl<br>Plk Edycle<br>[Bazza]<br>Empatia:<br>Uscr=Adi<br>[Serwis]<br>Port=83<br>HTTPS=N <sup>2</sup>                                                                                                    | 2006-08-11 13:00<br>2014-12-22 10:23<br>2014-12-22 10:31<br>M - Notatnik<br>Format Widok Pomoc<br>c:\Program Files\INFO-R\Empatia\E<br>tinistrator<br>f6<br>ie<br>LEmpatia\Baza\Empatia.fdb                                                                                                    | Baza\Empatia.fdb                                                       |       |
| Usuń ten plik  e miejsca   INFO-R  Moje dokumenty Dokumenty udostępnione  Mój komputer  Moje miejsca sieciowe  regóły  S                    | isql<br>isql<br>isql<br>isql<br>isql<br>isql<br>isql<br>isql<br>isql<br>isql<br>isql<br>isql<br>isql<br>isql<br>isql<br>isql<br>isql<br>isql<br>isql<br>isql<br>isql<br>isql<br>isql<br>isql<br>isql<br>ispl<br>ispl<br>ispl | 1<br>Pik<br>Empa<br>User<br>[Svs                                                                                                    | 184 KB Aplikacja<br>173 KB Aplikacja<br>173 KB Aplikacja<br>175 Dokument Pocket Word-<br>1 KB Dokument Pocket Word<br>1 KB Dokument Pocket Word<br>6 KB Plik DAT<br>360 KB Rozszerzenie aplikacji<br>2 KB Ustawienia konfiguracy;<br>1 KB Ustawienia konfiguracy;<br>1 KB      | Pocket PC<br>empOl<br>Pik Edvce<br>[Baza]<br>Empatia:<br>User-Adm<br>User-Adm<br>Servis<br>Port=83<br>HTTPS=N <sup>2</sup>                                                                                                    | 2006-08-11 13:00<br>2014-12-22 10:23<br>2014-12-22 10:31<br>M - Notatnik<br>Format Widok Pomoc<br>c:\Program Files\INFO-R\Empatia\E<br>tinistrator<br>f6<br>ie<br>Empatia\Baza\Empatia.fdb                                                                                                    | Baza\Empatia.fdb                                                       |       |
| Usuń ten plik  e miejsca   INFO-R  Moje dokumenty Dokumenty udostępnione  Mój komputer  Moje miejsca sieciowe  regóły                       | isql<br>isql<br>isql | 1                                                                                                    | 184 KB Aplikacja<br>173 KB Aplikacja<br>173 KB Aplikacja<br>175 Dokument Pocket Word-<br>1 KB Dokument Pocket Word<br>1 KB Dokument Pocket Word<br>6 KB Plik DAT<br>380 KB Rozszerzenie aplikacji<br>2 KB Ustawienia konfiguracy;<br>1 KB Ustawienia konfiguracy;<br>1 KB      | Pocket PC<br>Plik Edyck<br>[Baza]<br>Empatia:<br>User-Adk<br>User-Adk<br>User-Adk<br>User-Adk<br>Iserwis:<br>Port=83:<br>HTTPS=N'                                                                                                    | 2006-08-11 13:00<br>2014-12-22 10:23<br>2014-12-22 10:31<br>M - Notatnik<br>Format Widok Pomoc<br>c:\Program Files\INFO-R\Empatia\E<br>inistrator<br>76<br>16<br>ce<br>cempatia\Baza\Empatia.fdb<br>cacja\sierpief 2013\wymagania_PS-1<br>zt/5d/SystemD2iedzinnwy                                                           | aza\Empatia.fdb<br>□<br>■<br>ntegracjaCSIZS_v1.02\p]\gov\r             | npir  |
| Usuń ten plik  e miejsca   INFO-R  Moje dokumenty  Dokumenty udostępnione  Mój komputer  Moje miejsca sieciowe  regóły  S                   | isql<br>isql<br>isql | 1                                                                                                    | 184 KB Aplikacja<br>173 KB Aplikacja<br>1 KB Dokument Pocket Word-<br>1 KB Dokument Pocket Word<br>1 KB Dokument Pocket Word<br>6 KB Plik DAT<br>380 KB Rozszerzenie aplikacji<br>2 KB Ustawienia konfiguracy;<br>1 KB Ustawienia konfiguracy;<br>1 KB Ustawienia konfig       | Pocket PC<br>Pik Edyck<br>[Baza]<br>Empatia:<br>User-Adk<br>User-Adk<br>[Serwis:<br>Port=83:<br>HTTPS=N'<br>(INFO-R)<br>Dokument<br>, p1/pi/ri<br>, p1/pi/ri<br>, p1/pi/ri                                                                                                    | 2006-08-11 13:00<br>2014-12-22 10:23<br>2014-12-22 10:31<br>M - Notatnik<br>r Format Widok Pomoc<br>c:\Program Files\INFO-R\Empatia\E<br>tinistrator<br>f6<br>ie<br>kEmpatia\Baza\Empatia.fdb<br>acja\sierpień 2013\wymagania_PS-1<br>azt/sd/systemDziedzinowy                                                              | aza∖Empatia.fdb<br>□<br>■<br>ntegracjaCSIZS_v1.02\p]\gov\r             | npir  |
| Usuń ten plik  e miejsca   INFO-R Moje dokumenty Dokumenty udostępnione Mój komputer Moje miejsca sieciowe  egóły                           | isql<br>isql<br>isql | 1                                                                                                    | 184 KB Aplikacja<br>173 KB Aplikacja<br>173 KB Aplikacja<br>1 KB Dokument Pocket Word-<br>1 KB Dokument Pocket Word<br>1 KB Dokument Pocket Word<br>6 KB Plik DAT<br>380 KB Rozszerzenie aplikacji<br>2 KB Ustawienia konfiguracy;<br>1 KB Ustawienia konfiguracy;<br>1 KB     | Pocket PC<br>Pik Edycje<br>[Baza]<br>Empatiaz<br>User=Adk<br>[Serwis:<br>Port=83:<br>HTTPS=N'<br>(INFO-R'<br>Dokument<br>.pl/pl/r<br>pService<br>.pPort                                                                                                    | 2006-08-11 13:00<br>2014-12-22 10:23<br>2014-12-22 10:31<br>M - Notatnik<br>Format Widok Pomoc<br>                                                                                                    | Baza\Empatia.fdb                                                       | np1¢  |
| Usuń ten plik  e miejsca   INFO-R  Moje dokumenty Dokumenty udostępnione  Mój komputer  Moje miejsca sieciowe  egóły                        | isqi<br>isqi<br>isqinins000<br>empBRK<br>empOUT<br>munins000<br>ficient.dll<br>empBRK<br>empOUT<br>empOUT                                                                                                    | 1<br>Pik<br>Baz<br>Empa<br>URL=<br>Sys<br>WSD<br>URL=<br>Sys<br>VC=<br>Prt=<br>VC=<br>Prt=                                                                                                    | 184 KB Aplikacja<br>173 KB Aplikacja<br>173 KB Aplikacja<br>178 Dokument Pocket Word-<br>1 KB Dokument Pocket Word<br>1 KB Dokument Pocket Word<br>6 KB Plik DAT<br>300 KB Rozszerzenie aplikacji<br>2 KB Ustawienia konfiguracy<br>1 KB Ustawienia konfiguracy<br>1 KB Usta | Pocket PC<br>Pik Edycje<br>[Baza]<br>Empatia:<br>User-Ack<br>[Serwis]<br>Port=83<br>HTTPS=N<br>(INFO-R)<br>(INFO-R)<br>(INFO-R | 2006-08-11 13:00<br>2014-12-22 10:23<br>2014-12-22 10:31<br>M - Notatnik<br>Format Widok Pomoc<br>                                                                                                    | Baza\Empatia.fdb                                                       | np1r  |
| Usuń ten plik<br>e miejsca (*)<br>INFO-R<br>Moje dokumenty<br>Dokumenty udostępnione<br>Mój komputer<br>Moje miejsca sieciowe<br>xegóły (*) | isqi<br>isqi<br>isqi<br>empBRK<br>empOTM<br>empOUT<br>munis000<br>fhclient.dll<br>empBRK<br>empOTM<br>empOUT<br>Pik Edycja                                                                                                    | 1<br>System<br>(- Notatnik<br>Format Widok Pomoc                                                                                                    | 184 KB Aplikacja<br>173 KB Aplikacja<br>178 Dokument Pocket Word-1<br>1 KB Dokument Pocket Word<br>1 KB Dokument Pocket Word<br>1 KB Ustawienia konfiguracy<br>1 KB Ustawienia konfiguracy<br>1 KB Ustawieni   | Pocket PC<br>Pik Edycge<br>[Baza]<br>Empatia<br>User-Ack<br>User-Ack<br>Port=83<br>HTTPS=N<br>(INFO-R)<br>(INFO-R)<br>(Dok ument<br>(.p]/p1/f<br>pServic<br>(.pPort                                                                                                    | 2006-08-11 13:00<br>2014-12-22 10:23<br>2014-12-22 10:31<br>M - Notatnik<br>F Format Widok Pomoc<br>C:\Program Files\INFO-R\Empatia\E<br>Hinistrator<br>6<br>e<br>kEmpatia\Baza\Empatia.fdb<br>acja\Sierpień 2013\wymagania_PS-i<br>12T/sd/SystemDziedzinowy                                                                | Maza\Empatia.fdb                                                       | np1¢  |
| Usuń ten plik<br>e miejsca (*)<br>INFO-R<br>Moje dokumenty<br>Dokumenty udostępnione<br>Mój komputer<br>Moje miejsca sieciowe<br>xegóły (*) | isqi<br>isqi<br>isqinsooo<br>empBRK<br>empOTM<br>empOUT<br>munisooo<br>fhclient.dll<br>empOTM<br>empOUT<br>empOUT<br>Plik Edycja<br>[Bazda]<br>Isgazda                                                                                                    | I<br>I<br>I<br>I<br>I<br>I<br>I<br>I<br>I<br>I<br>I<br>I<br>I<br>I                                                                                                    | 184 KB Aplikacja<br>173 KB Aplikacja<br>173 KB Aplikacja<br>178 Dokument Pocket Word-1<br>1 KB Dokument Pocket Word<br>1 KB Dokument Pocket Word<br>6 KB Plik DAT<br>300 KB Rozszerzenie aplikacji<br>2 KB Ustawienia konfiguracy<br>1 KB Ustawienia konfiguracy<br>1 KB Ust | Pocket PC<br>Pik Edycg<br>[Baza]<br>Empatia<br>User=Adr<br>User=Adr<br>[Serwis]<br>Port=83<br>HTTPS=N <sup>1</sup><br>NINFO-R <sup>1</sup><br>(Dok ument<br>.pl/pl/f<br>pService<br>pPort<br>(Empatia                                                                                                    | 2006-08-11 13:00<br>2014-12-22 10:23<br>2014-12-22 10:31<br>M - Notatnik<br>r Format Widok Pomoc<br>c:\Program Files\INFO-R\Empatia\E<br>tinfstrator<br>6<br>ie<br>kEmpatia\Baza\Empatia.fdb<br>cacja\Sierpień 2013\wymagania_PS-i<br>nzt/sd/SystemDziedzinowy                                                              | Maza\Empatia.fdb                                                       | npir  |
| Usuń ten plik e miejsca 🎓 INFO-R Moje dokumenty Dokumenty udostępnione Mój komputer Moje miejsca sieciowe regóły 📚                          | isql<br>isql<br>isql | 1<br>Set<br>Pik<br>[Baz<br>Empik<br>User<br>User<br>User<br>Svc<br>Vrt=<br>Vrt=<br>K - Notatnik<br>Format Widok Pomoc<br>C:\Program Files<br>instrator<br>Servici                                                                                                    | 184 KB Aplikacja<br>173 KB Aplikacja<br>173 KB Aplikacja<br>178 Dokument Pocket Word-1<br>1 KB Dokument Pocket Word<br>1 KB Dokument Pocket Word<br>6 KB Plik DAT<br>300 KB Rozszerzenie aplikacji<br>2 KB Ustawienia konfiguracy<br>1 KB Ustawienia konfiguracy<br>1 KB Ust | Pocket PC<br>Pik Edycg<br>[Baza]<br>Empatia<br>User -Adr<br>User -Adr<br>SPOTT = 83<br>HTTPS=N'<br>`\INFO-R`<br>`\INFO-R`<br>`Dok ument<br>.pi/pi/f<br>pService<br>pPort<br>.pport                                                                                                    | 2006-08-11 13:00<br>2014-12-22 10:23<br>2014-12-22 10:31<br>M - Notatnik<br>F Format Widok Pomoc<br>C:\Program Files\INFO-R\Empatia\E<br>tinistrator<br>6<br>ie<br>kEmpatia\Baza\Empatia.fdb<br>cacja\Sierpień 2013\wymagania_PS-1<br>nzt/sd/SystemDziedzinowy                                                              | Maza\Empatia.fdb                                                       | npir  |
| Usuń ten plik<br>e miejsca (*)<br>INFO-R<br>Moje dokumenty<br>Dokumenty udostępnione<br>Mój komputer<br>Moje miejsca sieciowe<br>regóły (*) | isql<br>isql<br>isql | 1<br>Format Widok Pomoc<br>C:\Program Files<br>Format Vidok Pomoc<br>C:\Program Files<br>Format Files<br>Format Program Files<br>Format Program Files<br>Files<br>Format Program Files<br>Files<br>File | 184 KB Aplikacja<br>173 KB Aplikacja<br>173 KB Aplikacja<br>178 Dokument Pocket Word-1<br>1 KB Dokument Pocket Word<br>1 KB Dokument Pocket Word<br>6 KB Plik DAT<br>300 KB Rozszerzenie aplikacji<br>2 KB Ustawienia konfiguracy<br>1 KB Ustawienia konfiguracy<br>1 KB Ust | Pocket PC<br>Pik Edyck<br>[Baza]<br>Empatia<br>User-Adr<br>User-Adr<br>User-Adr<br>Soft<br>Port=83<br>HTTPS=N'<br>(INFO-R'<br>(Dokument<br>.pl/pl/r<br>pService<br>pPort<br>(Empatia<br>f 2013)<br>W                                                                                                    | 2006-08-11 13:00<br>2014-12-22 10:23<br>2014-12-22 10:31<br>M - Notatnik<br>Format Widok Pomoc<br>C:\Program Files\INFO-R\Empatia\E<br>infistrator<br>6<br>ie<br>kEmpatia\Baza\Empatia.fdb<br>cacja\Sierpień 2013\Wymagania_PS-1<br>12t/sd/SystemDziedzinowy<br>a<br>.fdb<br>ymagania_PS-integracjaCSIZS_v1.02 <sup>1</sup> | <pre>%aza\Empatia.fdb mtegracjaCSIZS_v1.02\pl\gov\r %pl\gov\mpi;</pre> | npit  |

#### Dla systemu operacyjnego windows 64bit

Proszę skorzystać z instrukcji instalacji programów na systemach 64bit.

#### http://info-r.pl/files/amazis02\_instrukcja\_instalacji\_programu%20.pdf

#### Program "Emp@tia – administracja"

Program ten służy do wykonywania czynności administracyjnych, związanych ze współpracą z platformą "<u>Emp@tia</u>".

#### a) konfiguracja programu

Konfiguracja programu zapisana jest w pliku empOUT.ini znajdującym się w katalogu, w którym zostały zainstalowane programy obsługujące współpracę z platformą "Emp@tia". Sekcja [Baza] musi zawierać poprawną ścieżkę dostępu do pliku bazy danych empatia.fdb. Sekcja [SystemDziedzinowy] definiuje usługę "SystemDziedzinowy" dostępną w ramach platformy "Emp@tia". Element "WSDL" wskazuje położenia pliku opisującego definicję usługi. Element "URL" zawiera adres pod którym usługa jest świadczona. Element "Svc" określa nazwę usługi, a element "Prt" nazwę portu usługi. Jeżeli plik empOUT.ini zostanie zmieniony, to zmiany te zostaną uwzględnione po ponownym uruchomieniu programu empOUT.exe.

#### b) uruchomienie programu

Po uruchomieniu programu na ekranie pojawi się okno logowania (podczas pierwszego logowania użytkownik Administrator jest bez hasła):

| hasło 💌                     |
|-----------------------------|
| Administrator               |
|                             |
| <u>O</u> K 🚫 <u>A</u> nuluj |
|                             |

po zalogowaniu się do programu przez OK na ekranie pojawi się okno umożliwiające przeprowadzenie czynności administracyjnych:

|   | Data wysłania       | Data odpowiedzi     | Operacja               |   |
|---|---------------------|---------------------|------------------------|---|
| Þ | 2013-10-23 19:26:02 | 2013-10-23 19:26:03 | odnowCertyfikat        |   |
|   | 2013-10-23 19:25:21 | 2013-10-23 19:25:23 | utworzSystemDziedz     |   |
|   | 2013-10-22 09:01:35 | 2013-10-22 09:01:37 | aktualizujSystemDziedz |   |
|   | 2013-10-17 18:15:41 | 2013-10-17 18:15:43 | odnowCertyfikat        |   |
|   | 2013-10-17 18:03:52 | 2013-10-17 18:03:54 | odnowCertyfikat        | - |

W głównym oknie programu na liście prezentowane są operację przeprowadzone w celu zarejestrowania systemu dziedzinowego, aktualizacji danych systemu dziedzinowego lub uzyskania certyfikatu.

#### c) rejestracja systemu dziedzinowego i uzyskanie certyfikatu

W celu zarejestrowania i uzyskania certyfikatu dla jednostki wybieramy ikonę "Rejestracja, certyfikaty" a w kolejnym oknie wybieramy ikonę Rejestracja:

| Data                | Nazwa                           |   | Certyfikaty         |
|---------------------|---------------------------------|---|---------------------|
| 2013-10-23 19:25:04 | ] Amazis - świadczenia rodzinne |   | 2013-10-23 19:25:38 |
| 2013-10-15 15:43:15 | Nemezis - fundusz alimentacyjny |   |                     |
| 2013-09-09 17:56:12 | Amazis - świadczenia rodzinne   |   |                     |
| 2013-09-09 16:01:34 | Helios - pomoc społeczna        |   |                     |
| 2013-09-09 15:51:45 | Nemezis - fundusz alimentacyjny | - |                     |
| 403103000_KS_03     |                                 |   | A Certufikat        |

Kolejnym krokiem jest wskazanie obszaru, którego dotyczy system dziedzinowy:

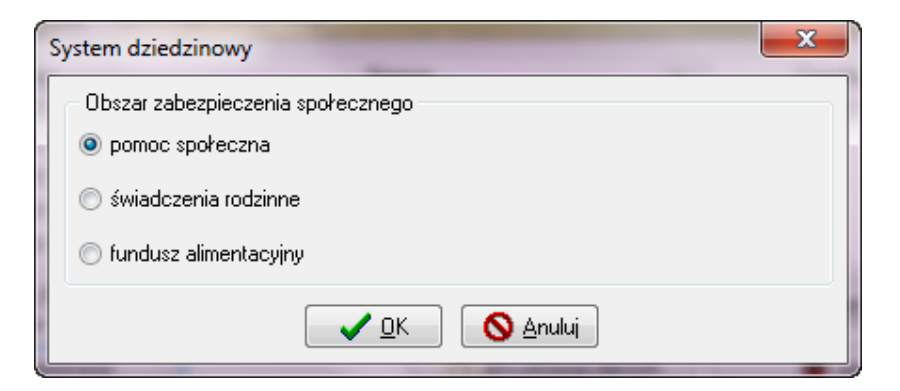

następnie zatwierdzamy wybór przez ikonę OK na ekranie pojawi się okno do wprowadzenia loginu i hasła jednostki użytkownika:

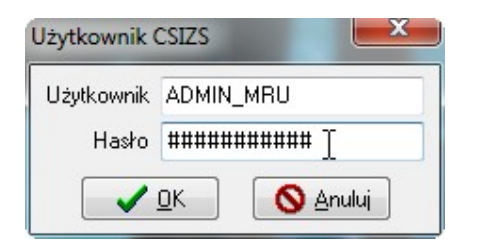

# Login i hasło otrzymujemy od Administratora z UW. Przed pierwszym użyciem hasło należy zmienić na platformie MZT.

po wprowadzeniu loginu i hasła swojej jednostki (loginu i hasła dla systemu Empatia przypisanego do użytkownika – nie jest to login i hasło do uruchomienia systemu Helios) użytkownik zatwierdza dane przez ikonę OK, co jest automatyczne z wysłaniem zgłoszenia jednostki do bazy centralnej. Jeżeli jednostka zostanie poprawnie zarejestrowana na ekranie pojawi się stosowny komunikat:

| Rejestracja | systemu dziedzinowego                                                                                   |
|-------------|----------------------------------------------------------------------------------------------------|
| 1           | System dziedzinowy dla wybranego obszaru zabezpieczenia<br>społecznego został pomyślnie zarejestrowany. |
|             | ОК                                                                                                    |

natomiast w głównym oknie rejestracji pojawi się zapis informujący o nadaniu identyfikatora dla systemu dziedzinowego:

|   | Data                | Nazwa                           |   |   | Certyfikaty |
|---|---------------------|---------------------------------|---|---|-------------|
| • | 2013-09-09 16:01:34 | Helios - pomoc społeczna        |   | • |             |
|   | 2013-09-09 15:51:45 | Nemezis - fundusz alimentacyjny | = |   |             |
|   | 2013-09-09 15:47:44 | Helios - pomoc społeczna        |   |   |             |
|   |                     |                                 |   |   |             |
|   |                     |                                 | - |   |             |
| 0 | 202090825R_KL_01    |                                 |   |   | Certyfikat  |

Kolejnym krokiem będzie wysłanie żądania wydania certyfikatu dla systemu dziedzinowego. W tym celu użytkownik wybiera ikonę Certyfikat

| G7. | -          |  |
|-----|------------|--|
| 100 | Certyfikat |  |
|     | Certylikat |  |

| Data               | Nazwa                             | × | Certyfikaty |
|--------------------|-----------------------------------|---|-------------|
| 2013-09-09 16:01:3 | 4 Helios - pomoc społeczna        |   |             |
| 2013-09-09 15:51:4 | 5 Nemezis - fundusz alimentacyjny |   |             |
| 2013-09-09 15:47:4 | 4 Helios - pomoc społeczna        |   |             |
|                    |                                   |   |             |
|                    |                                   | - |             |
| 10 IN 02000000     |                                   |   | ~           |

na ekranie pojawi się zapytanie, które potwierdzamy poprzez ikonę TAK:

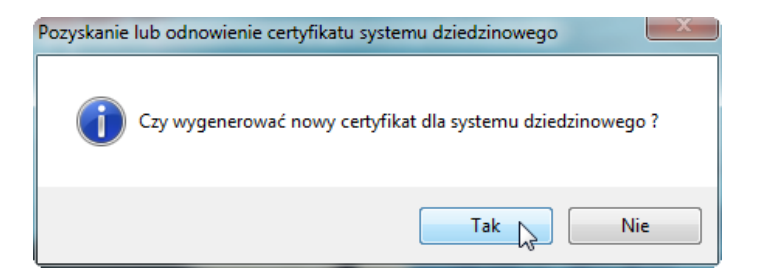

na ekranie pojawi się komunikat, który także zatwierdzamy przez OK:

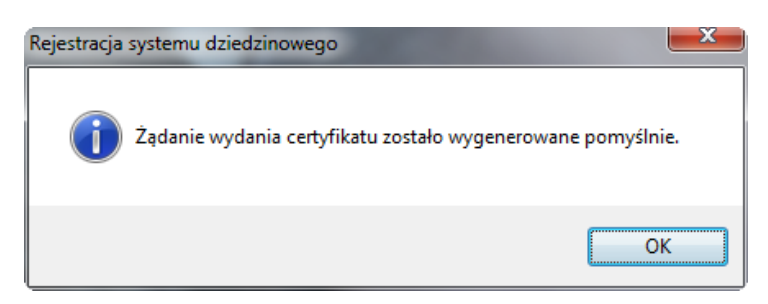

W tym momencie system poprosi o wprowadzenie loginu i hasła jednostki (loginu i hasła dla systemu Empatia przypisanego do użytkownika - nie jest to login i hasło do uruchomienia systemu Helios):

| Użytkownik CSIZS |               |  |  |
|------------------|---------------|--|--|
| Użytkownik       | ADMIN_MRU     |  |  |
| Hasło            | ############# |  |  |
|                  | OK 💊 Anuluj   |  |  |

a o pomyślnym przeprowadzeniu certyfikacji systemu powiadomi użytkownika komunikatem:

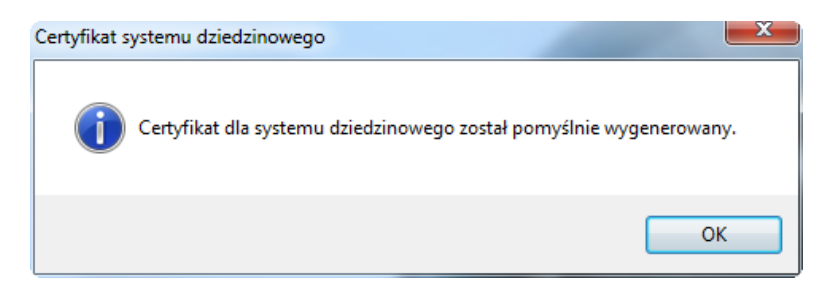

#### d) rejestrowanie użytkownika

Podczas pierwszego uruchomienia programu Emp@tia – administracja w systemie widoczny będzie tylko jeden użytkownik Administrator (bez hasła) posiadający wszystkie prawa. Wskazane jest, aby przed rozpoczęciem zakładania kolejnych użytkowników, ustalić hasło dostępu dla użytkownika Administrator, korzystając z ikony Użytkownik i hasło:

| Użytkownicy                         | y 🛛 🔀                                                                                                    |
|-------------------------------------|----------------------------------------------------------------------------------------------------|
| ▶ Systemu                           | Nazwisko i imię<br>u Administrator                                                                                                   |
| Imię Adm<br>Telefon<br>E-mail       | ministrator Nazwisko Systemu Komórka Faks<br>Godziny urzędowania od _: do _: pokój numer<br>hasło zmieniane co 0 🕞 dni<br>C C Anuluj |
| Użytkownik i<br>Użytkownik<br>Hasło | i hasło                                                                                                    |

| Hasło        | ×                       |
|--------------|-------------------------|
| i            | Proszę powtórzyć hasło. |
|              | С                       |
| Użytkownik i | hasło 💌                 |
| Użytkownik   | Administrator           |
| Hasło        | #########               |
|              |                         |

Następnie należy uzupełnić dane osobowe i adresowe Administratora sytemu. W następnej kolejności Administrator będzie miał możliwość założenia pozostałych użytkowników programu korzystając z ikony Nowy

| Nazwisko i imie              | Data urodzenia            | PESEL          | NIP           |   | Sortuj wg |
|------------------------------|---------------------------|----------------|---------------|---|-----------|
| Systemu Administrator        | 1980-01-03                | 0000000000     | 548-250-00-01 |   | nazwiska  |
| Test Test                    | 1980-01-01                | 0000000000     |               |   | kolejność |
|                              |                           |                |               | E | rosnąca   |
|                              |                           |                |               |   |           |
|                              | 1                         |                |               | * |           |
| ane podstawowe Dane adress   | owe, telefoniczne i uwagi |                |               |   |           |
| mię Stanisław                | Nazwisko Test             | Pseudonim      |               |   |           |
| )rugie imię Krzysztof        | Drug. naz.                | Naz. rodow.    |               |   |           |
| nię ojca                     | Imię matki                | Naz. rod. m    | at.           |   |           |
| łodzaj dokumentu tożsamości  | dowód                     | ▼ Nr dokumentu | tożsamości    |   |           |
| Sposób wypłaty ryczałtu      | Konto osobiste            |                |               |   | 3         |
| przelewem bankowy            | Nazwa banku               |                |               |   |           |
| 🔘 w kasie jednostki          | Numer reals when          |                |               |   |           |
| nrzekazem pocztowu           | Numer achunku             |                |               |   |           |
| <ul> <li>zarządcy</li> </ul> |                           |                |               |   |           |
| 🔘 zarządcy                   |                           |                |               |   |           |

Po wprowadzeniu danych osobowych i adresowych użytkownika dodajemy go na listę korzystając z ikony OK a następnie Wybierz wybierz . W tym momencie będziemy mieli możliwość ustalenia loginu i hasła dla danego uzytkownika (analogicznie jak w przypadku Administratora) oraz nadanie mu praw:

| Użytkownicy                                    | 100.000                  | Nas cati cati                                                 | x   |
|------------------------------------------------|--------------------------|---------------------------------------------------------------|-----|
| Na<br>Systemu Administrat<br>▶ (Test Stanisław | vzwisko i imię<br>or     | <mark>≪</mark> <u>U</u> żytkownik i hasło<br>∲- <u>P</u> rawa |     |
| Imię Stanisław<br>Telefon                      | Nazwisko Test<br>Komórka | K Identyfikator<br>Faks                                       | ]   |
| E-mail                                         | Godziny urzędow          | vania od do pokój numer                                       |     |
| vietkownik nieakty                             | wny hasłozmieniane.co 30 | D 🚡 dni<br>✓ OK 🔘 Anuluj                                      | nij |

| Uprawnienie                                                                     | Posiada    |
|---------------------------------------------------------------------------------|------------|
| Obsługa terminali mobilnych                                                     | <u>Tak</u> |
| Rejestracja systemu dziedzinowego, aktualizacja danych systemu oraz certyfikaty | Nie        |
|                                                                                 |            |
|                                                                                 |            |
|                                                                                 |            |
|                                                                                 |            |
|                                                                                 |            |
|                                                                                 |            |
|                                                                                 |            |
|                                                                                 |            |
|                                                                                 |            |
|                                                                                 |            |
|                                                                                 |            |
|                                                                                 |            |
|                                                                                 |            |
|                                                                                 |            |
|                                                                                 |            |
|                                                                                 |            |
|                                                                                 |            |

### e) podgląd komunikatów wymiany informacji

W głównym oknie programu należy dwukrotnie kliknąć listę operacji

|   | Data wysłania       | Data odpowiedzi     | Operacja               |   |
|---|---------------------|---------------------|------------------------|---|
| Þ | 2013-10-23 19:26:02 | 2013-10-23 19:26:03 | odnowCertyfikat        |   |
|   | 2013-10-23 19:25:21 | 2013-10-23 19:25:23 | utworzSystemDziedz     |   |
|   | 2013-10-22 09:01:35 | 2013-10-22 09:01:37 | aktualizujSystemDziedz |   |
|   | 2013-10-17 18:15:41 | 2013-10-17 18:15:43 | odnowCertyfikat        |   |
|   | 2013-10-17 18:03:52 | 2013-10-17 18:03:54 | odnowCertyfikat        | - |

pojawi się wówczas okno prezentujące dane szczegółowe wszystkich komunikatów wysłanych do i odebranych z systemu centralnego.

| Komunikat                                                               | у                                                                                                    |                     |                  |            |                                             | x |  |  |
|-------------------------------------------------------------------------|----------------------------------------------------------------------------------------------------|---------------------|------------------|------------|---------------------------------------------|---|--|--|
| SD                                                                      | Data wysłania                                                                                                    | Data odpowiedzi     |                  | Usługa     | Operacja                                    |   |  |  |
| PS                                                                      | 2013-11-26 18:08:58                                                                                                    | 2013-11-26 18:08:59 | Poczta           |            | odbierzWiadomosc                            |   |  |  |
| PS                                                                      | 2013-11-26 16:28:34                                                                                                    | 2013-11-26 16:28:34 | ObslugaBeneficje | entaSerwis | udostepnijDaneOsobywCBB                     |   |  |  |
| PS                                                                      | 2013-11-26 16:27:14                                                                                                    | 2013-11-26 16:27:15 | ObslugaBeneficje | entaSerwis | udostepnijDaneOsobywCBB                     |   |  |  |
| PS                                                                      | 2013-11-20 14:08:06                                                                                                    | 2013-11-20 14:08:07 | ObslugaBeneficje | intaSerwis | ] udostepnijDaneOsobywCBB                   |   |  |  |
| PS                                                                      | 2013-11-20 14:07:25                                                                                                    | 2013-11-20 14:07:26 | ObslugaBeneficje | entaSerwis | pobierzWynikAktualizacjiBeneficjentaicjenta | - |  |  |
| Żądanie<br>wysłane<br>d'wż ?<br qhkiG9v<br>hOjI+e<br>e>kaTere<br>ENV:En | Žądanie       Odpowiedź         d'wż xml version="1.0" encoding="utf-8"? <soap-env:envelope td="" x<="">         d'wż<?xml version="1.0" encoding="utf-8"?><soap-env:envelope td="" x<="">         d'wż<?xml version="1.0" encoding="utf-8"?><soap-env:envelope td="" x<="">         d'wż<?xml version="1.0" encoding="utf-8"?><senvelope 1.0"="" ?="" encoding="utf-8" xmlns:s="http&lt;/td&gt;         d'wż&lt;?xml version="><sienvelope 1.0"="" ?="" encoding="utf-8" xmlns:s="http&lt;/td&gt;         d'wż&lt;?xml version="><sienvelope xmlns:s="http&lt;/td&gt;         widsig#sha1"></sienvelope><dsig:digestvalue>Vk5INi5ZHgapGyKrSy9yMgwzmw         Ad952886308-ffffffff68ef23-5"          e&gt;<ds:signaturevalue>AnOn5zy1e1nd\m6UdRqH         kaTerenowaKod&gt;<obszarzabezpieczeniaspolecznegokod>PS</obszarzabezpieczeniaspolecznegokod>         eNV:Envelope&gt;</ds:signaturevalue></dsig:digestvalue></sienvelope></senvelope></soap-env:envelope></soap-env:envelope></soap-env:envelope> |                     |                  |            |                                             |   |  |  |
| •                                                                       |                                                                                                    |                     | ÷.               | •          | 4                                           |   |  |  |
| Kryteria<br>System o<br>Usługa (<br>Data wy:<br>Status ża               | Kryteria   System dziedzinowy dowolny   Usługa dowolna   Operacja dowolna   Data wysłania od 2012-11-27 • do 2013-11-27 •   Data odpowiedzi od 2012-11-27 • do 2013-11-27 •   Status żądania dowolny   • Status odpowiedzi dowolny                                                                                                    |                     |                  |            |                                             |   |  |  |

#### Program "Emp@tia - transmisja komunikatów"

Program ten zapewnia wymianę informacji (komunikatów) pomiędzy systemem dziedzinowym a systemem centralnym. W architekturze systemu do współpracy z platformą komunikacyjną "Emp@tia" pełni on rolę "brokera", czyli pośrednika, odpowiadającego za wymianę komunikatów.

Program ten musi być włączony, aby system dziedzinowy mógł wymieniać informację z systemem centralnym, dlatego należy zapewnić jego automatyczne włączenie w momencie uruchomienia systemu operacyjnego na komputerze, który będzie pełnił rolę serwera łączącego system dziedzinowy z systemem centralnym.

#### a) uruchomienie programu

Po uruchomieniu programu na ekranie powinno pojawić się następujące okno :

| Empa@tia - transmisja komunikatów |                     |                           |                          |   |  |
|-----------------------------------|---------------------|---------------------------|--------------------------|---|--|
|                                   | Data                | Usługa                    | Operacja                 | * |  |
|                                   | 2013-11-04 22:22:58 | ObslugaBeneficjentaSerwis | aktualizujBeneficjentaSR |   |  |
|                                   | 2013-10-29 12:55:29 | Poczta                    | odbierzWiadomosc         |   |  |
| 100                               | 2013-10-29 12:54:41 | Poczta                    | odbierzWiadomosc         |   |  |
|                                   |                     |                           |                          | E |  |
|                                   |                     |                           |                          | - |  |

Na liście mogą być wyświetlane komunikaty oczekujące w kolejce na wysłanie do systemu centralnego. Przy normalnej pracy, gdzie zapewniona jest stała łączność z systemem centralnym lista ta najczęściej jest pusta.

#### b) konfiguracja programu

Konfiguracja programu zapisana jest w pliku empBRK.ini znajdującym się w katalogu, w którym zostały zainstalowane programy obsługujące współpracę z platformą "<u>Emp@tia</u>". Sekcja [Baza] musi zawierać poprawną ścieżkę dostępu do pliku bazy danych empatia.fdb. Kolejne sekcje definiują poszczególne usługi dostępne w ramach platformy "<u>Emp@tia</u>". Element "WSDL" wskazuje położenia pliku opisującego definicję danej usługi. Element "URL" zawiera adres pod którym dana usługa jest świadczona. Element "Svc" określa nazwę usługi, a element "Prt" nazwę portu usługi. Jeżeli plik empBRK.ini zostanie zmieniony, to zmiany te zostaną uwzględnione po ponownym uruchomieniu programu empBRK.exe.

#### Konfiguracja SD do współpracy z platformą komunikacyjną Emp@tia

Otwieramy program na koncie Administratora i wchodzimy w okienko Słownik->Parametry (w systemie Helios zakładka System->Parametry).

Zaznaczamy opcję "Współpraca z platformą komunikacyjną Emp@tia"

| Wypłata świadczeń 🔟 🚖 dnia miesią                                                                                                    | ca <u>I</u> erminy         |  |  |  |
|----------------------------------------------------------------------------------------------------|----------------------------|--|--|--|
| Dopuszczenie wprowadzenia numeru PESEL                                                                                                    | o błędnej cyfrze kontrolne |  |  |  |
| JV Dopuszczenie wprowadzenia numeru PESEL wypełnionego zerami<br>JZ Zakaczniki do wpiesków dozwólnie wstawiane jako zkożene z dote wniesku. |                            |  |  |  |
| Je zarączniki do wnioskow domysinie wstawiane jako zrożone z datą wniosku<br>Drukuj tylko dwa przelewy bankowe                              |                            |  |  |  |
| Automatuczna konia danuch co 10 🔺 dni                                                                                                    |                            |  |  |  |
|                                                                                                    |                            |  |  |  |
| Bufor danych osobowych  1000 🚖 rekord                                                                                                    | ów                         |  |  |  |
| Wyłączenie analizy w oknie danych sprawozo                                                                                                  | Jania                      |  |  |  |
| W oknie wnioskodawców pokaż wnioski od o                                                                                                    | kresu 2013/2014            |  |  |  |
| - Czcionki                                                                                                    |                            |  |  |  |
| Czcionka <u>k</u> wot wypłat na wydrukach Arial                                                                                             |                            |  |  |  |
| Czcionka tekstu na wydrukach Arial                                                                                                    |                            |  |  |  |
|                                                                                                    |                            |  |  |  |
| LZCIONKA NA DECYZJACH TAKA SAMA JAK CZCIO                                                                                                   | nka tekstu na wydrukach    |  |  |  |
| 🗌 Automatyczna aktualizacja wersji programu                                                                                                 |                            |  |  |  |
| 🦳 Metrvka sprawy - w tytule sprawy uwzolednić i                                                                                             | dane osobowe               |  |  |  |
| 🔽 Współpraca z platformą komunikacyjną Emp(                                                                                                 | <u>D</u> tia               |  |  |  |
| <ul> <li>Współ praca z systemem "Komunikacja JOPS</li> </ul>                                                                                | -PUP''                     |  |  |  |
| Parametry systemu                                                                                                    | 後 Bejony                   |  |  |  |
| Eormaty przelewów elektr                                                                                                    | onicznych                  |  |  |  |
| Parametry <u>u</u> pomnień i tytułów i                                                                                                    | wykonawczych               |  |  |  |
| Cześć merutoruczno-finansowa list                                                                                                    | t wunkat - definicia       |  |  |  |
|                                                                                                    | myprace ucinitola          |  |  |  |

Postępujemy zgodnie z komunikatami. Określamy czy baza Empatia.fdb znajduje się na lokalnym komputerze czy nie.

Jeżeli tak to wskazujemy katalog gdzie ta baza jest czyli std. C:\Program Files\INFO-R\Empatia\Baza\Empatia.fdb.

Jeżeli nie to w pierwszym okienku podajmy adres IP serwera Empatii, a następnie ścieżkę C:\Program Files\INFO-R\Empatia\Baza\Empatia.fdb.

#### W plikach konfiguracyjnych SD powinien się pojawić wpis:

Empatia=C:\Program Files\INFO-R\Empatia\Baza\Empatia.fdb lub Empatia=**192.168.22.202:**C:\Program Files\INFO-R\Empatia\Baza\Empatia.fdb

#### KAŻDE STANOWISKO Z SD MUSI BYĆ SKONFIGUROWANE DO BAZY EMPATIA.FDB

#### UWAGA!!!

Proszę uczulić osoby pracujące na SD, aby po wydaniu decyzji na zakładce Zdarzenia, decyzje, harmonogram wypłat taka decyzja była **ZATWIERDZONA** przez "niebieską książkę". Po takim zatwierdzeniu baza centralna Empatii będzie zasilana danymi.

| Wn | iosek Rodzina i d | lochody Świadczenia z funduszu alimentacyjnego Rozpatrzenie Dokumenty Zdarzenia, decyzje, harmonogram | wypłat                            |
|----|-------------------|----------------------------------------------------------------------------------------------------|-----------------------------------|
|    | Data zdarzenia    | Opis zdarzenia                                                                                        |                                   |
|    | 2014-09-30        | Decyzja o przyznaniu świadczenia z funduszu alimentacyjnego                                           |                                   |
|    |                   |                                                                                                    | Zatwierdzenie decyzji (dokumentu) |
|    |                   |                                                                                                    | - C ( )                           |
|    |                   |                                                                                                    | 圈                                 |
|    |                   |                                                                                                    |                                   |
|    |                   |                                                                                                    |                                   |